## Updates on Zeiss live cell imaging

11 April 2024

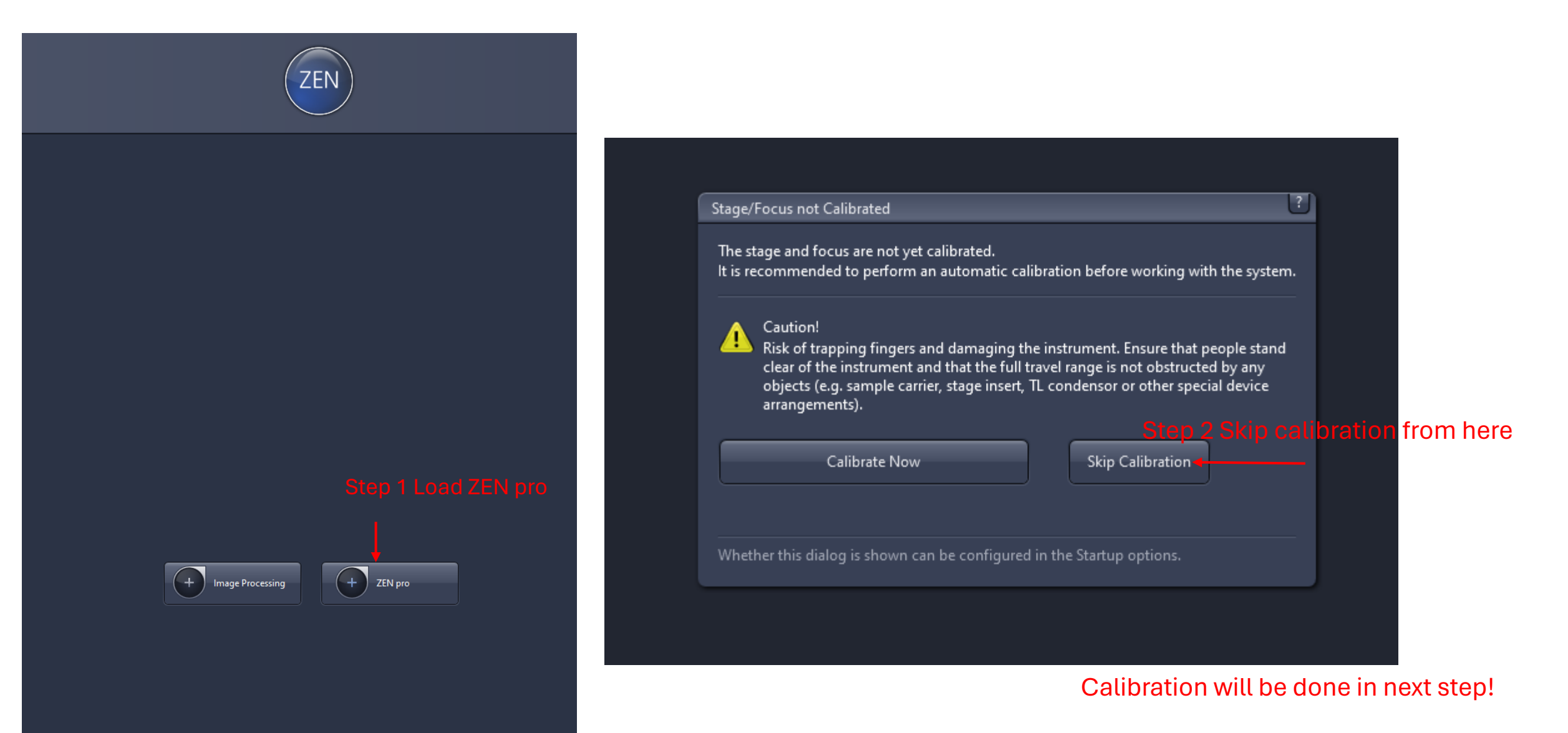

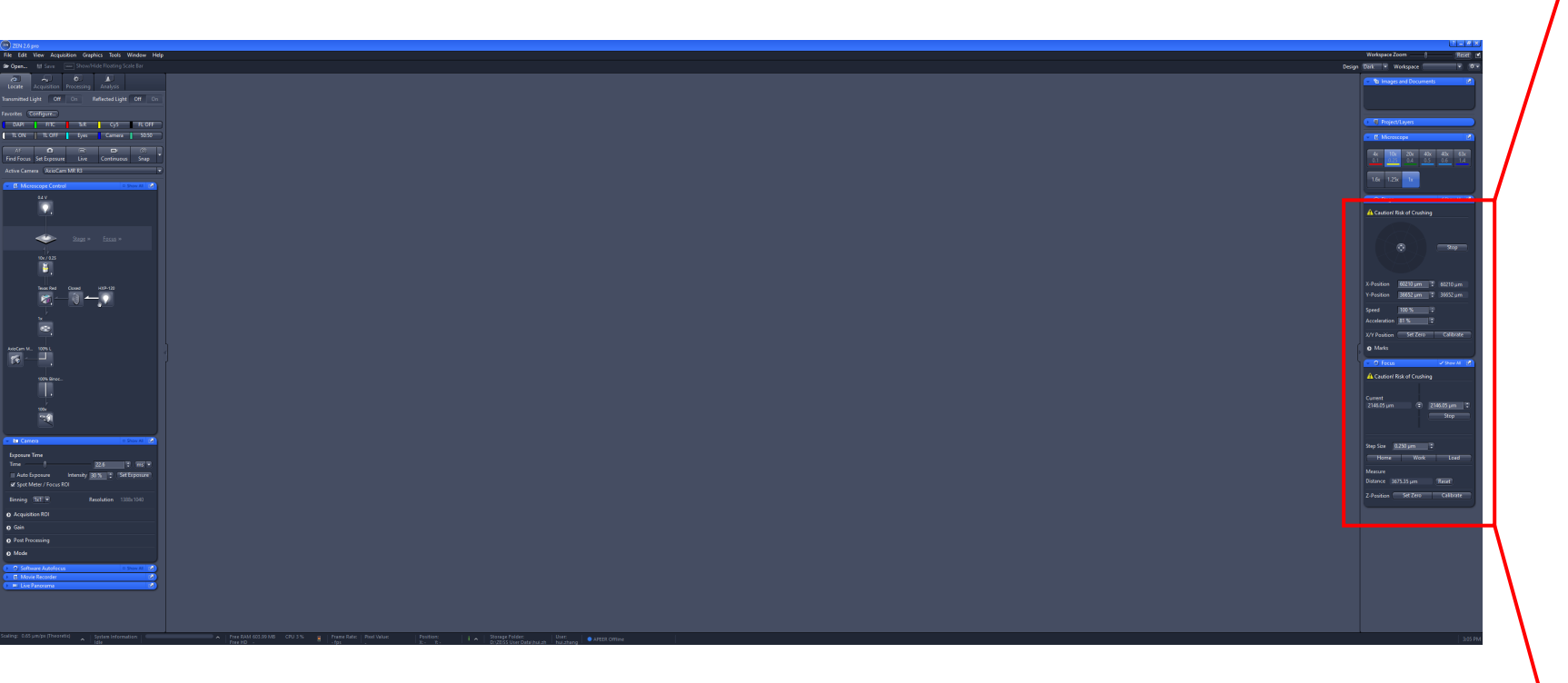

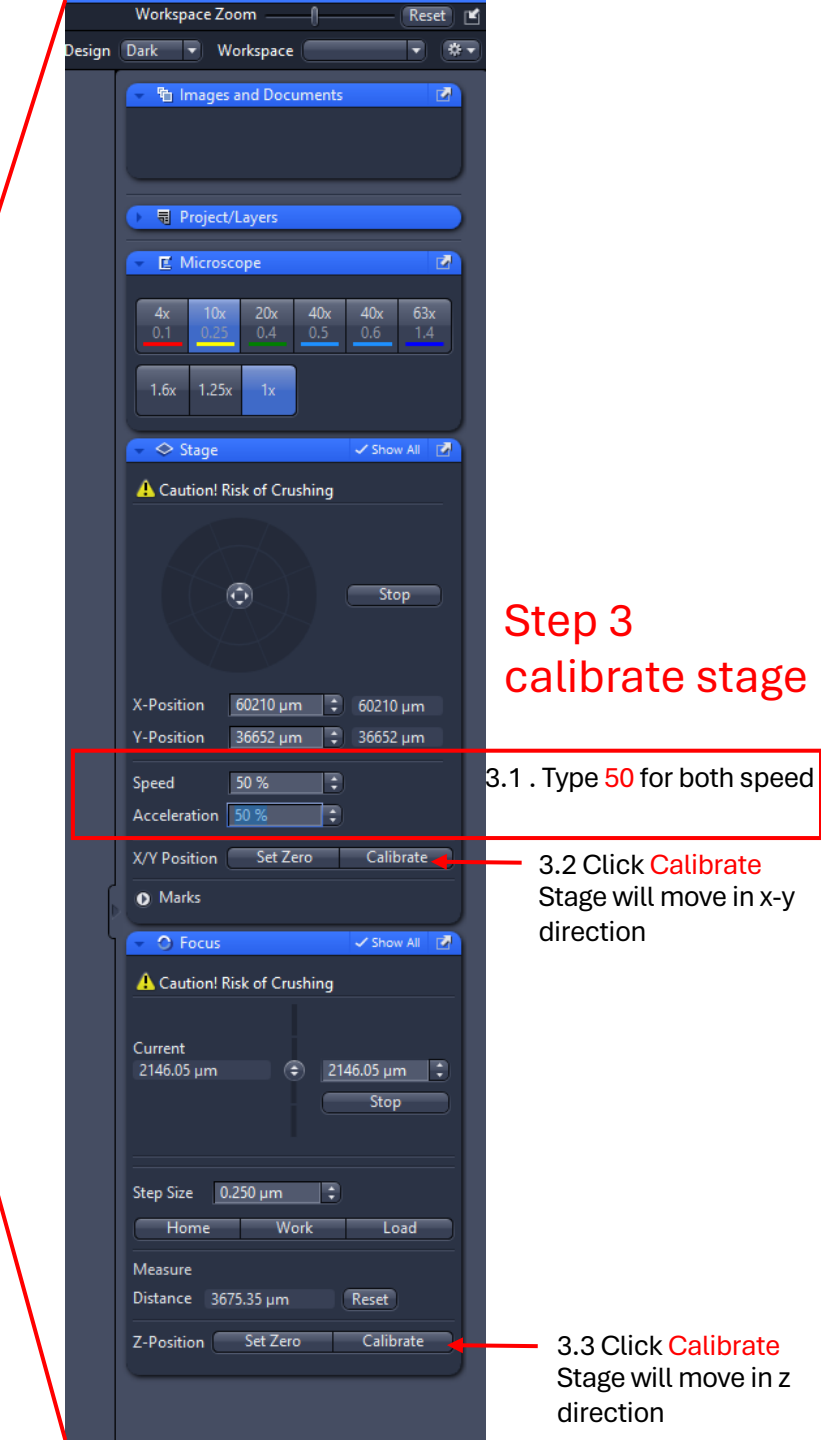

## ZEN 2.6 pro 🖊 💙 🕇 File Edit View Acquisition Graphics Tools Window Help 🗁 Open... **8** Acquisition Processing Analysis 🗟 🐼 Experiment2 New \* Smart Setup New from Template . 0 **\_\_\_** Rename Find Focus Set Exposure Continuous Snap Unknown Save As riment) Tiles Set As Startup Default Panorama 6.0 x 0.0 µm Import Export Delete Experiment Regions Auto Save Automated Image Export Automation 🗸 Show All 🛛 📝 🔳 Imaging Setup 🛥 Acquisition Mode Show All 🛎 Channels 🗸 Show All 🛛 📝 Focus Strategy 🗆 Show All 🛛 🛃 Software Autofocus

**Step 4: Import new experiment templates** 

## 4.4 File location

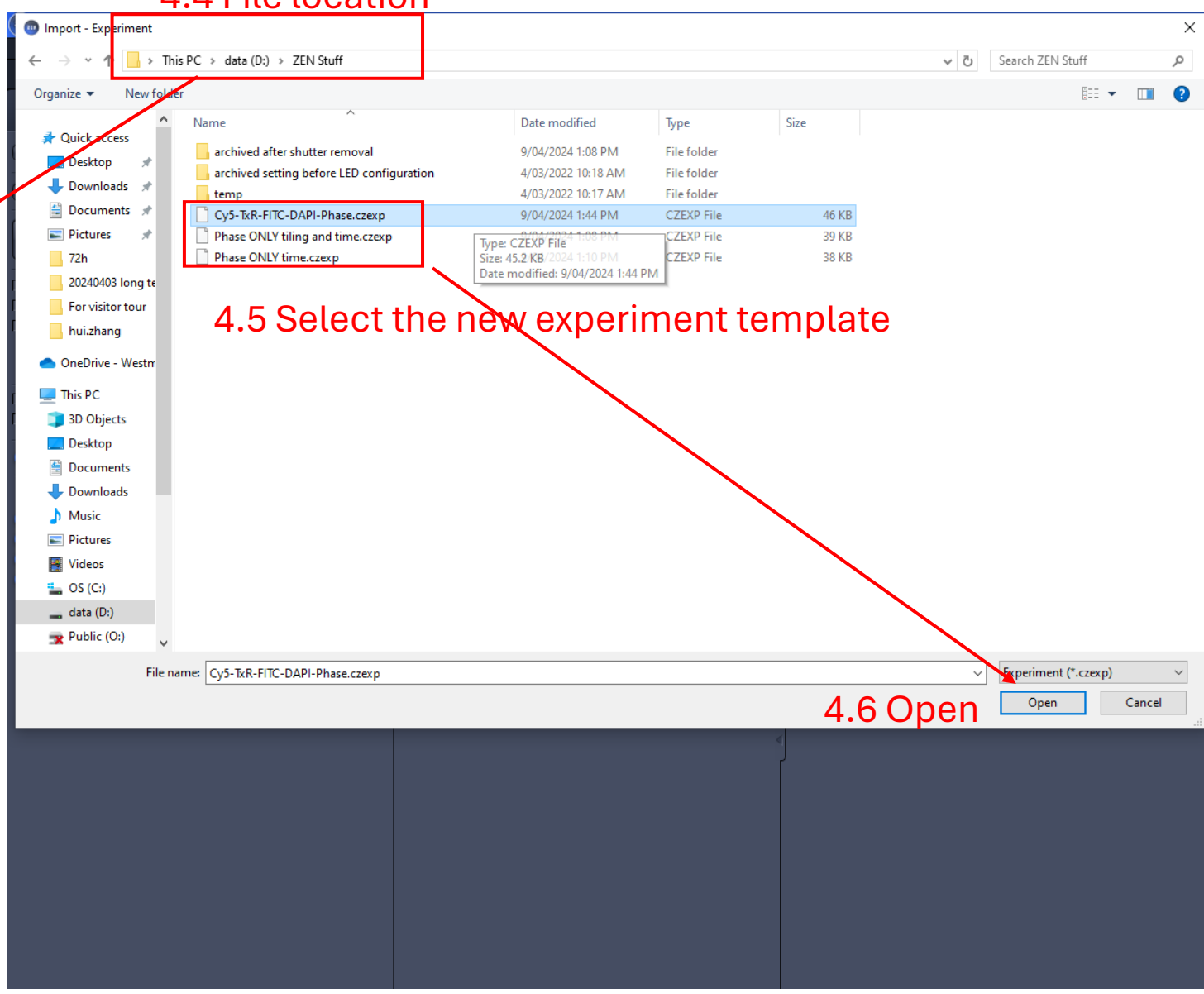

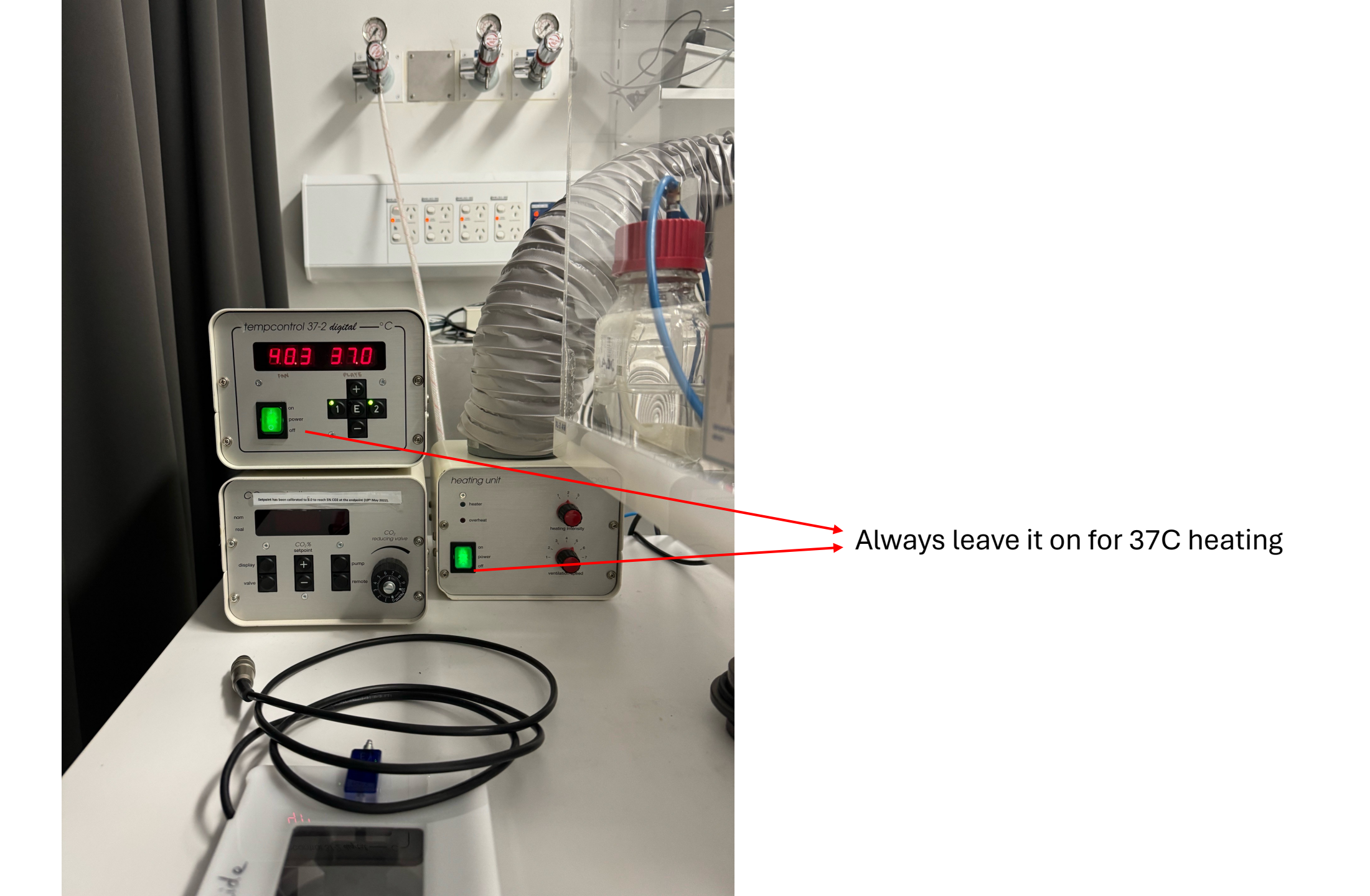

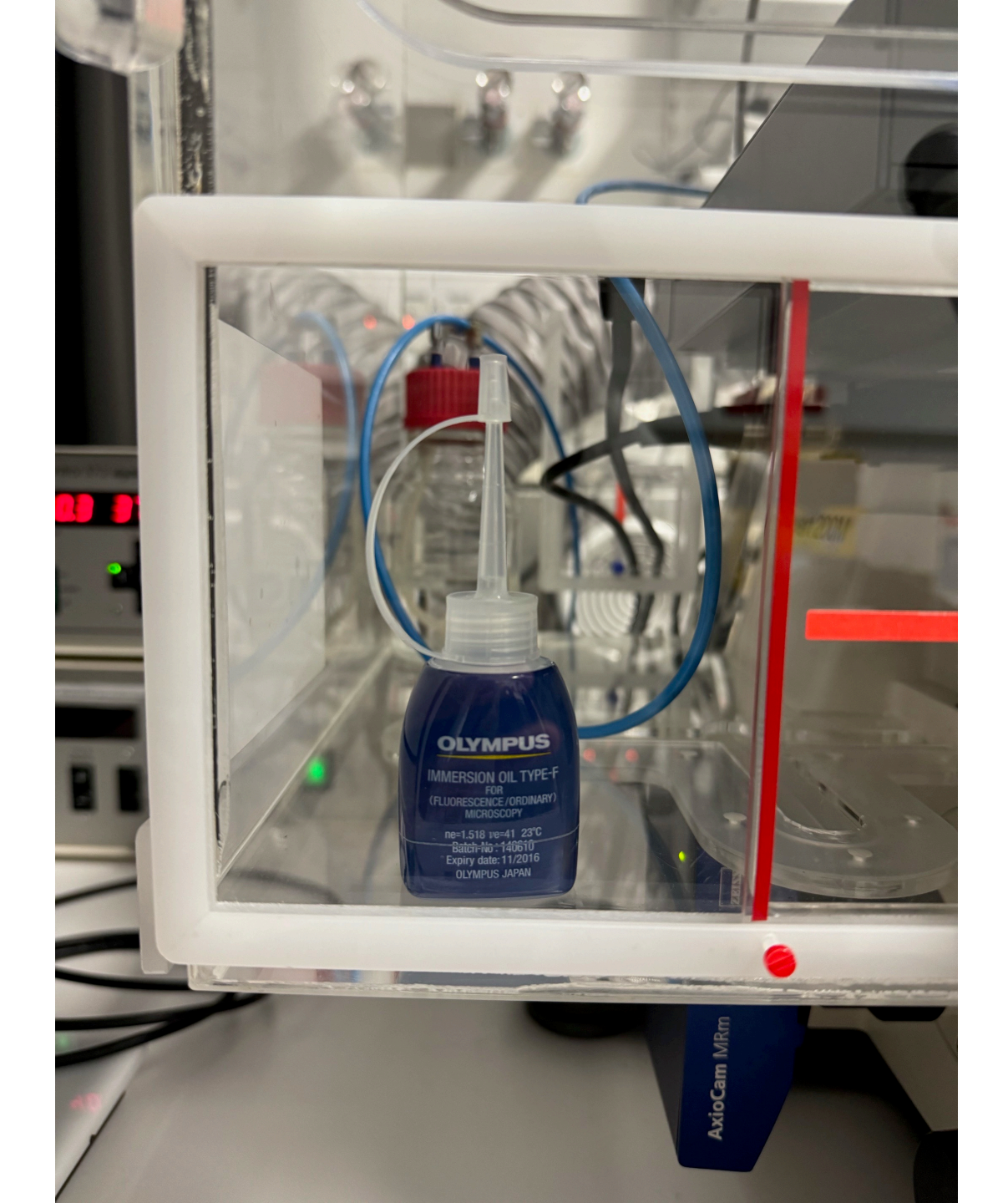

Oil for 63x objective is inside the imaging chamber at 37C

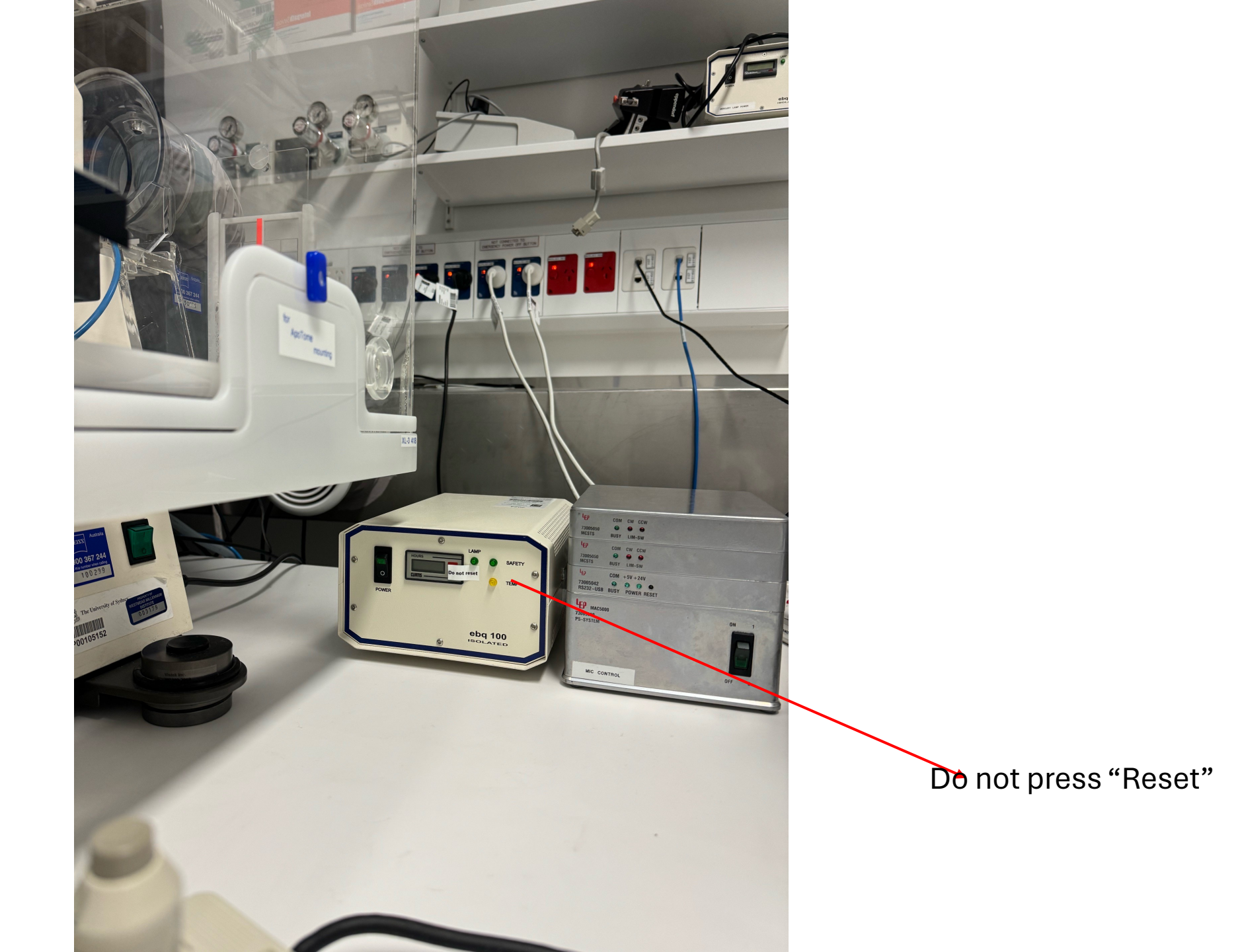